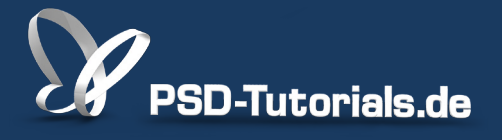

2D-Tutorials >> Adobe Photoshop

## **Eigene Bedienfelder in Adobe Photoshop dank Adobe Configurator 3**

#### Autor:

Stefan

#### Inhalt:

Möchte ich eigene Bedienfelder für Photoshop CS5/CS6 erstellen, steht Adobe Configurator 3 zum Download auf Adobe.com bereit. Wie leicht es ist, neue Bedienfelder zu erstellen und welche Tricks man kennen sollte, wird hier gezeigt. Ein Muss für jeden Photoshop-Freak!

Hinweis: Dieses Tutorial ist die im Rahmen unseres <u>Vertextlichungsaufrufs</u> entstandene Textversion des zugehörigen Video-Trainings von Stefan. Die Texte können daher durchaus auch einen umgangssprachlichen Stil aufweisen.

| Adobe <sup>®</sup> Configurator 3 |                          |  |  |  |  |  |
|-----------------------------------|--------------------------|--|--|--|--|--|
| Datei Bearbeiten                  | Hilfe                    |  |  |  |  |  |
| Photoshop C56                     | PSD-Tutorials Retusc     |  |  |  |  |  |
| ٩                                 | Auswahlwerkzeuge         |  |  |  |  |  |
| Schwellenwert 🔺                   |                          |  |  |  |  |  |
| Verlaufsumsetzun                  | Speichern                |  |  |  |  |  |
| Selektive Farbko                  | Speichern Speichern unte |  |  |  |  |  |

In diesem Tutorial wird euch gezeigt, wie ihr Photoshop und InDesign ganz einfach konfigurieren könnt, indem ihr ein eigenes Bedienfeld erstellt und dem Programm hinzufügt.

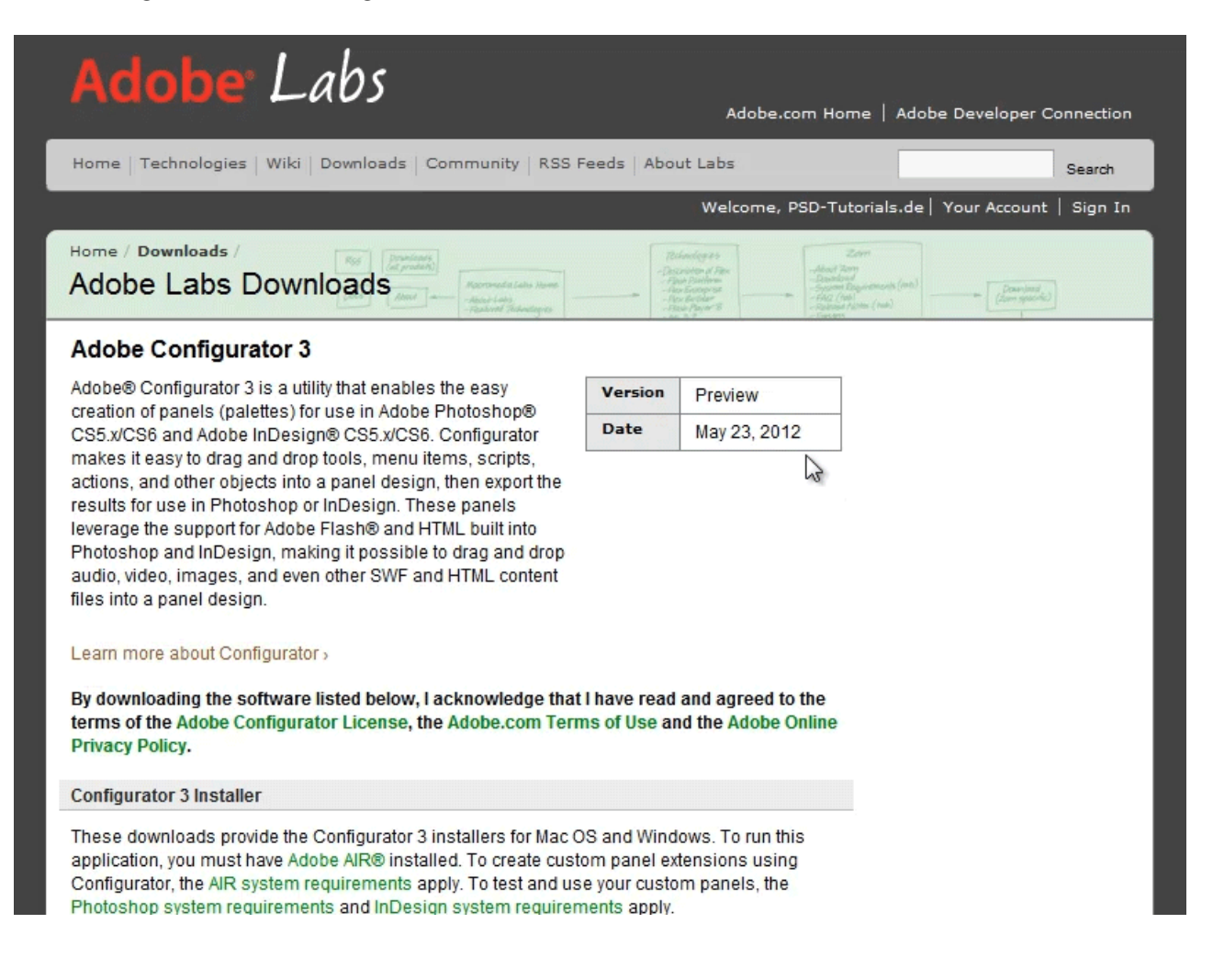

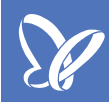

#### Programm hochladen und starten

Um loslegen zu können, müsst ihr natürlich zuerst den Adobe Configurator 3 hochladen, installieren und starten. Dazu gebt ihr Adobe Configurator 3 in die Google-Suche ein und könnt das Programm entsprechend eurem Betriebssystem downloaden.

| Adobe <sup>®</sup> Labs                                                                                                    |
|----------------------------------------------------------------------------------------------------|
| Home   Technologies   Wiki   Downloads   Community   RSS Feeds   About Labs Search                                                                                                    |
| Welcome, PSD-Tutorials.de   Your Account   Sign In                                                                                                    |
| Home / Downloads /<br>Adobe Labs Downloads<br>More and a failed attack to the failed attack to the failed attack to |
| Adobe Configurator 3                                                                                                    |
| Learn more about Configurator >                                                                                                    |
| By downloading the software listed below, I acknowledge that I have read and agreed to the terms of the Adobe Configurator License, the Adobe.com Terms of Use and the Adobe Online Privacy Policy.                                                                                                    |
| Configurator 3 Installer                                                                                                    |
| These downloads provide the Configurator 3 installers for Mac OS and Windows. To run this application, you must have Adobe AIR® installed. To create custom panel extensions using Configurator, the AIR system requirements apply. To test and use your custom panels, the Photoshop system requirements and InDesign system requirements apply.<br>Configurator 3 allows you to create custom panels for export to Photoshop CS5.x and CS6 and InDesign CS5.x and CS6. Configurator 1.0 and 2.0 panels can be opened in Configurator 3, but are not backward compatible to Configurator 1.0 or 2.0. Panels created in earlier versions of Configurator can be automatically converted for use with Photoshop CS6 and InDesign CS6.                                                                                                    |
| English                                                                                                    |
| Download Configurator 3 for Mac (DMG, 95.6 MB)     Download Configurator 3 for Windows (ZIP, 97.2 MB)                                                                                                    |

Jetzt nur noch ein *Doppelklick* auf die Setup-Datei, das Programm wird installiert und ihr könnt starten.

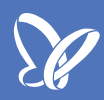

## Adobe Configurator 3

So sieht das Programm aus, wenn ihr den Adobe Configurator 3 das erste Mal startet. Hier werden selbsterklärend die fünf Schritte erläutert, die notwendig sind, um ein eigenes Bedienfeld zu erstellen.

|    |                                                               | Adobe Configurator 3                                                                                                    |                                                     |
|----|---------------------------------------------------------------|----------------------------------------------------------------------------------------------------|-----------------------------------------------------|
|    |                                                               | Erstellen Sie ein individuell angepasstes Bedienfel<br>InDesign CS5/CS6.                                                                                  | d für Photosh                                       |
| 1. | Ein neues Fenster e                                           | rstellen (Datei->Neues Fenster).                                                                                                    | Bedienfelder                                        |
| 2. | Ziehen Sie die Elem<br>Bereich links in das                   | ente, die Ihrem Fenster hinzugefügt werden sollen, aus dem<br>neue Fenster.                                                                               |                                                     |
| 3. | Verwenden Sie die S<br>Funktionen anzupas                     | Steuerelemente auf der rechten Seite, um Layout und<br>sen.                                                                                               | Adobe <sup>®</sup> Exch                             |
| 4. | Exportieren Sie anso                                          | chließend das Fenster (Datei->Export).                                                                                                    | Bei Adobe Excla                                     |
| 5. | Laden Sie das neue<br>über das Menü "Fen<br>InDesign nach dem | Bedienfeld in Photoshop CS5/CS6 oder InDesign CS5/CS6<br>ster" ->"Erweiterungen". (Starten Sie Photoshop oder<br>ersten Exportieren des Bedienfelds neu.) | Zuletzt geöff<br>stefan2<br>Stefan<br>Fenster öffne |
|    | Fenster erstellen                                             |                                                                                                    |                                                     |

PSD-Tutorials.de 4

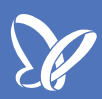

#### **Neues Fenster erstellen**

Nachdem ihr *Datei>Neues Fenster* ausgeführt habt, könnt ihr hier einen Namen für euer neues Bedienfeld vergeben, hier z.B.: "PSD-Tutorials" (keine Sonderzeichen verwenden), und ihr könnt auswählen, für welches Produkt das Ganze überhaupt sein soll.

| Adobe Configurator 3                                                                                          |                                     |                                                                                                    |                                                  |
|----------------------------------------------------------------------------------------------------|-------------------------------------|----------------------------------------------------------------------------------------------------|--------------------------------------------------|
| Datei Bearbeiten Hilfe                                                                                        |                                     |                                                                                                    |                                                  |
| Neurs Fenster<br>Fenster öffnen<br>Letzte Bedienfelder öffnen                                                 | Ctrl+N<br>Ctrl+O                    | nfigurator 3                                                                                                    |                                                  |
| Fenster speichern<br>Fenster speichern unter C<br>Fenster schließen                                           |                                     | ein individuell ar gepasstes Be                                                                                                    | dienfeld für Photos                              |
| Fenster exportieren<br>Bedienfeld als CS-Erweiterung exportieren C                                            |                                     | 5/CS6.                                                                                                    |                                                  |
| Fenstervorschau                                                                                               |                                     | Neues Fenster).                                                                                                    | Bedienfelde                                      |
| Bei Adobe Exchange anmelden                                                                                   | 다니다                                 | Fenster erstellen                                                                                                    | InDesign (                                       |
| Bedienfelder                                                                                                  | Ctrl+D                              | ancta                                                                                                    |                                                  |
| Beenden                                                                                                    | Ctrl+Q                              | PSD-Tutorials                                                                                                    |                                                  |
| <ol> <li>Verwenden Sie die Steuere<br/>Funktionen anzupassen.</li> <li>Exportieren Sie anschließer</li> </ol> | lemente a<br>nd das Fei             | Produkt auswählen: Photoshop C56<br>auf der InDesign C55/C55.5<br>InDesign C56<br>Photoshop C55/C55.<br>nster (Dater->Export). Photoshop C56 | Adobe Exe<br>Adobe Exe<br>Adobe Exe<br>Bei Adobe |
| 5. Laden Sie das neue Bedien<br>über das Menü "Fenster" -><br>InDesign nach dem ersten                        | eld in Pho<br>"Erweite<br>Exportier | otoshop CS5/CS6 oder InDesign CS5/CS6<br>erungen". (Starten Sie Photoshop oder<br>en des Bedienfelds neu.)                                   | Zuletzt geö                                      |

Mit OK bestätigen und die Benutzeroberfläche des Configurators erscheint.

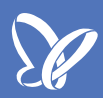

#### Voreinstellungen

Bevor es losgeht, noch ein kurzer Hinweis zu den *Voreinstellungen*. Diese könnt ihr unter *Bearbeiten>Voreinstellungen* definieren. Gebt zum Beispiel die Größe, euren Namen, die *URL* und eine kurze Beschreibung ein. Hier legt ihr auch fest, ob ein *Wasserzeichen* angezeigt wird oder nicht.

| ſ | Voreinstellungen    | _                      |            |          |                        | _       | ×                        | bute              |               |   |   |
|---|---------------------|------------------------|------------|----------|------------------------|---------|--------------------------|-------------------|---------------|---|---|
| F |                     |                        |            |          |                        | 1       |                          |                   | PSD-Tutorials |   |   |
|   | Allgemein           | Gebietssche            | ma:        |          |                        |         | ОК                       |                   | 300           |   |   |
| L | Identität           | Deutsch                |            |          | Ŧ                      |         | Abbrechen                |                   |               |   |   |
|   |                     |                        |            |          | 1                      |         |                          | Minimale Breite:  |               |   |   |
|   |                     | ✓ Wasserze             | ichen gene | rieren   | ,                      | 7       |                          | Minimale Höhe:    |               |   | Þ |
|   |                     |                        |            |          |                        |         |                          | Maximale Breite:  |               |   |   |
|   |                     | ✓ Info-Feld            | generieren |          |                        |         |                          | Maximale Höhe:    |               |   |   |
|   |                     |                        |            |          |                        |         |                          | ktueller Bereich: | de_DE T       |   |   |
|   |                     | Standardfei            | nstergröß  | 2        |                        |         |                          | manent öffnen:    | Ja 🗸 🔻        |   | 5 |
|   |                     | Breite (0-4000)        |            | 220      |                        |         |                          | terungsattribute  |               |   |   |
|   |                     | Höhe (0-4000)          |            | 220      |                        |         |                          | Menüname:         | PSD-Tutorials |   |   |
| L |                     |                        |            |          |                        |         |                          | ruoitorupas ID.   |               |   | 5 |
| L |                     |                        | Voreinst   | ellungen |                        |         |                          |                   |               | × |   |
| L |                     |                        | Allgemein  |          | Sie können das \       | Vasse   | erzeichen mit einem Name | en und einer 🛔    | ок            |   |   |
| L |                     |                        | Identität  |          | URL anpassen. [        | Die Au  | sgabe lautet dann "Erste | ellt von          | Abbrechen     |   |   |
|   |                     |                        | •          |          |                        |         |                          |                   |               |   |   |
|   |                     |                        |            |          | Erstellt von:          | Stefa   | n Petri                  |                   |               |   |   |
|   |                     |                        |            |          | URL                    | http:/  | //www.psd-tutorials.de   |                   |               |   |   |
|   |                     |                        |            |          | Die Informations       | n dia   | Sie hier eingehen werd   |                   |               |   |   |
|   |                     |                        |            |          | wenn der Menüb         | efehl   | "Info" des Bedienfelds a | usgewählt wird.   |               |   |   |
|   |                     |                        |            |          | Informationen ü        | ber die | e unterstützten HTML-Ta  | igs finden Sie in |               |   |   |
|   |                     |                        |            |          | der <u>Hex-Dokum</u> e | entatio | <u>on</u> .              |                   |               |   |   |
|   | Erstellt von Stefan | Petri mit Configurator |            |          | test                   |         |                          |                   |               |   |   |
|   | O                   |                        |            |          |                        |         |                          | 7                 |               |   |   |
|   |                     |                        |            |          |                        |         |                          |                   |               |   |   |
|   | -                   |                        |            |          |                        |         |                          |                   |               |   |   |

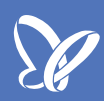

### Los geht es

In eurer Arbeitsfläche seht ihr jetzt ein neues *Fenster>Bedienfeld* mit dem Wasserzeichen am unteren Rand. Die Größe könnte ihr jederzeit durch Ziehen mit der Maus oder über das Bedienfeld rechts ändern.

|                  |                                            |                                               | ? - □ ×            |
|------------------|--------------------------------------------|-----------------------------------------------|--------------------|
| Datei Bearbeiten | Hilfe                                      |                                               |                    |
| Photoshop C56    | PSD-Tutorials                              | FENSTER                                       |                    |
| 0                |                                            | Basisattribute                                |                    |
|                  |                                            | Name:                                         | PSD-Tutorials      |
| WERKZEUGE        | ĸ                                          | Breite:                                       | 220                |
| BEFEHLE          |                                            | Höhe:                                         | 220                |
| WIDGETS          | 204 × 400                                  | Minimale Breite:                              |                    |
| CONTAINER        |                                            | Minimale Höhe:                                |                    |
| CONTAINER        |                                            | Maximale Breite:                              |                    |
|                  |                                            | Maximale Höhe:                                |                    |
|                  | γ                                          | Aktueller Bereich:                            | de_DE 🔽 T          |
|                  |                                            | Fenster permanent öffnen:                     | Ja                 |
|                  |                                            | <ul> <li>CS-Erweiterungsattributer</li> </ul> | 2                  |
|                  | Vordefiniertes                             | Menüname:                                     | PSD-Tutorials      |
|                  | Bealenteia                                 | Erweiterungs-ID:                              | com.configurator.e |
|                  | †                                          | :<br>Erweiterungsversion:                     | 1.0.0              |
|                  |                                            | <ul> <li>Skript öffnen</li> </ul>             |                    |
|                  |                                            | Bei geöffnetem Fenster:                       |                    |
|                  |                                            |                                               | i -                |
|                  | Erstellt von Stefan Petri mit Configurator | Entwurfsan                                    | sicht              |
|                  |                                            | ▶ Fenster                                     |                    |
|                  | Wasserzeichen                              |                                               |                    |
|                  |                                            |                                               |                    |
|                  |                                            |                                               |                    |

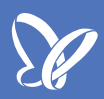

#### **Bedienfeld erstellen**

Wir beginnen damit, ein Bedienfeld zu erstellen, welches euch hilft, Dateien zum Beispiel ins Webformat zu speichern und verschiedene Werkzeuge zu verwenden, die ihr häufig braucht. Dazu zieht ihr mit eurer Maus einfach die gewünschten Werkzeuge aus dem Menü in euer Bedienfeld. Diese werden dank Hilfslinien gleich horizontal bzw. vertikal angeordnet. Möchtet ihr diese Hilfslinien nicht, könnt ihr sie unter *Bearbeiten>Snap* deaktivieren.

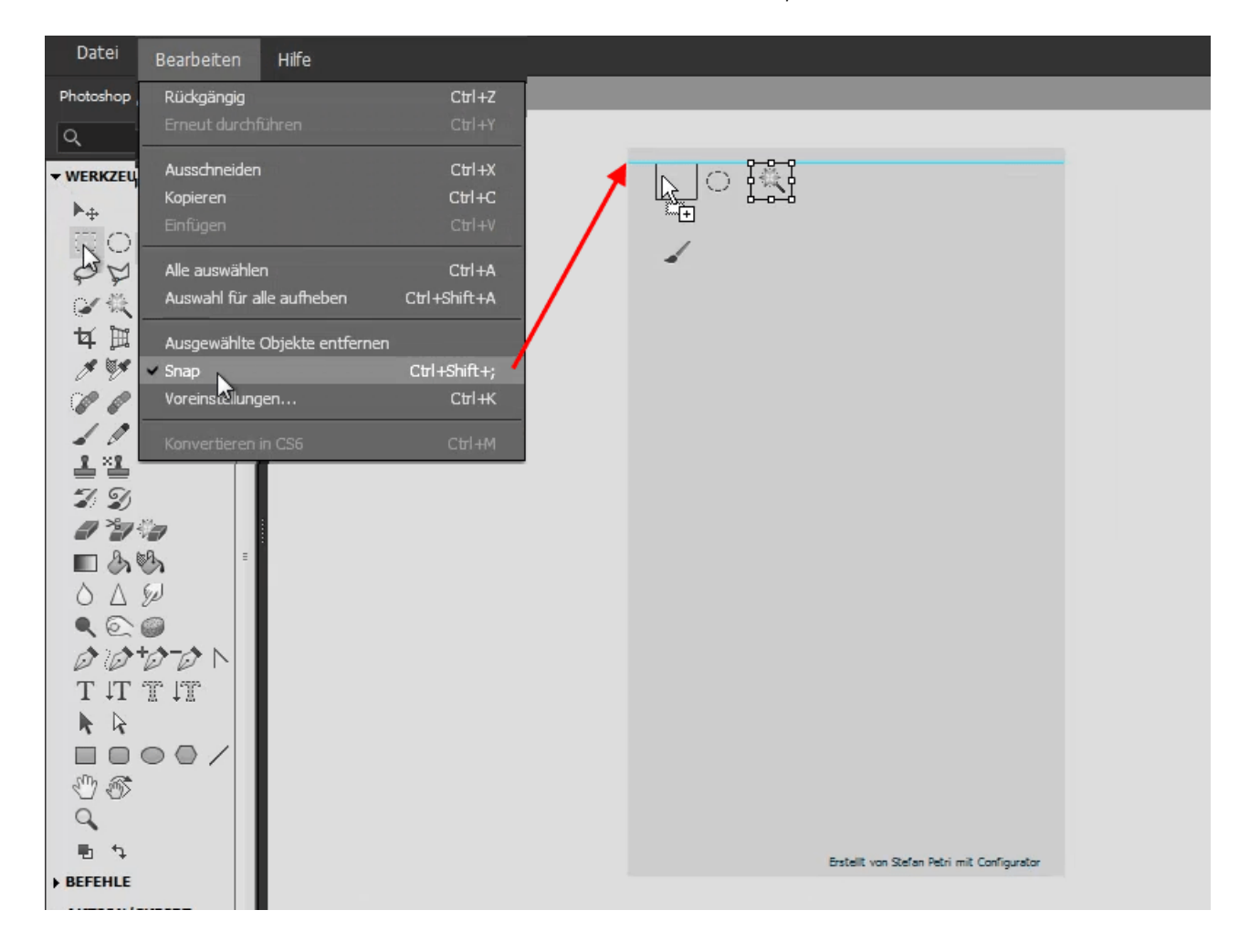

Textfelder. Diese

Ihr könnt aber nicht nur Werkzeuge einfügen, sondern auch Textfelder. Diese findet ihr links im Menü unter *WIDGETS*. Zieht das Textfeld in euer Bedienfeld und tragt den gewünschten Text ein. Hier nennen wir es *Auswahlwerkzeuge*. Größe und Position der Textfelder lassen sich durch Ziehen mit der Maus verändern.

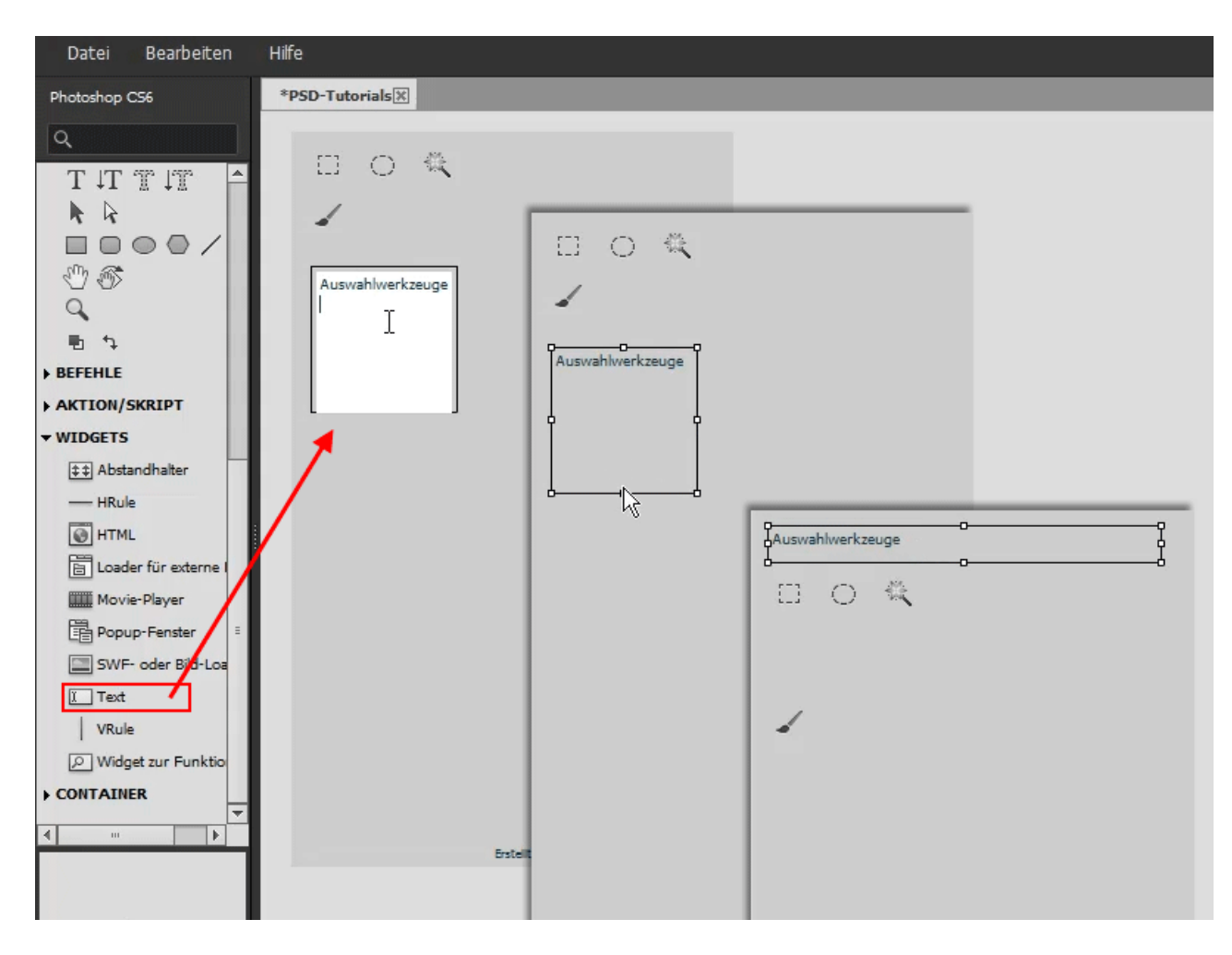

Weitere Optionen zum Bearbeiten eurer Textfelder findet ihr in den Menüfeldern rechts. Unter *Stil>Rahmenstil* könnt ihr zum Beispiel festlegen, ob euer Feld einen Rahmen haben soll oder nicht und ihr habt auch die Möglichkeit, Schriftart, *Schriftgrad, Textfarbe* usw. festzulegen. Probiert da einfach mal ein bisschen aus.

Wollt ihr ein weiteres Textfeld im gleichen Format, braucht ihr es nicht neu zu erstellen: Über *Kopieren (Strg+C)* und *Einfügen (Strg+V)* erhaltet ihr ein weiteres Feld und könnt nach einem *Doppelklick* in den Text einfach eure neue Bezeichnung eingeben.

| Datei Bearbeiten                                  | Hilfe                                           |                                                                                    |
|---------------------------------------------------|-------------------------------------------------|------------------------------------------------------------------------------------|
| Photoshop CS6                                     | *PSD-Tutorials                                  |                                                                                    |
|                                                   | Auswahlwerkzeuge                                | Abstand von rechts:<br>Horizontales Zentrum:<br>Vertikales Zentrum:                |
| €") @S<br>Q<br>B ta<br>BEFEHLE                    | Auswahlwerkzeuge Text formatieren               | Schriftfamilie: Myriad Pro<br>Schriftgrad: Myriad Hebrew<br>Textfarbe: Myriad Pro  |
| ► AKTION/SKRIPT ▼ WIDGETS \$\pm\$\$ Abstandhalter | Auswahlwerkzeuge Textfeld kopieren und einfügen | Fett: Myriad Pro Sor<br>Kursiv: Myriad Pro Ligi                                    |
| HRule                                             | Auswahlwerkzeuge                                | Hintergrundfarbe:                                                                  |
| Popup-Fenster<br>SWF- oder Bild-Loa               | Speichern                                       | Rahmenstil: Ausgefüllt<br>Fugenbreite: Ohne                                        |
| VRule                                             |                                                 | Entwurfsan<br>Außen<br>V Fenster                                                   |
|                                                   | <u>∽</u>                                        | Wasserzeichen<br>Pinsel-Werkzeug<br>Zauberstab-Werkzeug<br>Auswahlellinse-Werkzeug |

Wollt ihr Button für häufig verwendete Befehle wie *Speichern* in euer Bedienfeld aufnehmen, findet ihr diese unter *Befehle>Haupt>Datei* und zieht sie auch einfach mit der Maus in euer Fenster.

| Datei Bearbeit      | en Hilfe                   |
|---------------------|----------------------------|
| Photoshop CS6       | *PSD-Tutorials             |
| ٩                   |                            |
| 10 h                | Auswahlwerkzeuge           |
| ▼ BEFEHLE           |                            |
| ▼ Haupt             | Speichern                  |
| ▼ Datei             | Speichern Auswahlwerkzeuge |
| Neu                 |                            |
| Öffnen              |                            |
| In Bridge suchen    | spaciem                    |
| In Mini Bridge suc  | ch                         |
| Öffnen als          |                            |
| Als Smartobjekt ö   | Sff                        |
| Letzte Dateien öffr | ne                         |
| Schließen           |                            |
| Alle schließen      |                            |
| Schließen und zu    | в                          |
| Speicher            |                            |
| Speichern unter     |                            |
| Einchecken          |                            |
| Für Web speicher    | rn l                       |
| Zurück zur letzter  | n •                        |
| Platzieren          |                            |
|                     |                            |
|                     |                            |
|                     |                            |
|                     |                            |

Hier seht ihr, wie so ein fertiges Bedienfeld aussehen kann. Recht witzig ist der *Movie-Player*, der euch zum Beispiel in Photoshop ein Tutorial anzeigen kann. Dazu einfach links im Menüfeld unter *Basisattribute>Speicherort* die entsprechende URL angeben. Eine hilfreiche Funktion ist auch die *Suche*, mit der ihr alle Funktionen von Photoshop suchen könnt, leider momentan nur für englische Befehle.

| Dhatashaa CS6        | *DSD-Tutorials                              | menuname.                         | PSD-Tutonais       | * |
|----------------------|---------------------------------------------|-----------------------------------|--------------------|---|
| Photoshop C56        | PS0 Tutonais M                              | Erweiterungs-ID:                  | com.configurator.e |   |
| Q                    |                                             | Erweiterungsversion:              | 1.0.0              |   |
| ▶ 3DCreate           | å uswahl werk zervia                        | <ul> <li>Skript öffnen</li> </ul> |                    |   |
| Vektormaske          |                                             | Bei geöffnetem Fenster:           | 1                  |   |
| Konvertieren in      | - $   -$                                    | Bedienfeldsymbole                 |                    |   |
| ▶ Hilfe              | Speichern                                   | Symbol (23 x 23 px):              |                    |   |
| Fenster              | Speichern Speichern unter Für Web speichern | Dunkles Symbol (23 x 23 px):      |                    |   |
| ▶ Werkzeug           | Bildprozessor                               |                                   |                    |   |
| ▶ Skript             |                                             | OBJEKT                            |                    |   |
| AKTION/SKRIPT        |                                             | Basisattribute                    |                    | = |
| ▼ WIDGETS            |                                             | Speicherort (URL):                | 1/49.mp4 🔛 🛛       |   |
| 😂 Abstandhalter      |                                             | loolup:                           | Movie-Player T     |   |
| HRule                |                                             | Breite:                           | 280                |   |
| HTML                 |                                             | Höhe:                             | 228                |   |
| Loader für externe I |                                             | Position (horizontal):            | 10                 |   |
| Movie-Player         |                                             | Position (vertikal):              | 132                |   |
| Popup-Fenster        |                                             | Sichtbarkeit:                     | Ja 🛛 🔻 T           |   |
| SWF- oder Bild-Loa   |                                             | ▼ Lavout                          |                    | 7 |
| I. Text              | . ► II 🖩                                    | Entwurfsan                        | sicht              |   |
| VRule E              | Surban                                      | ▼ Fenster                         |                    | ^ |
| 🔎 Widget zur Funktio | Suchen Q                                    | Wasserzeichen                     |                    |   |
| CONTAINER            |                                             | I Text                            |                    |   |
| ▼<br>▼               |                                             | Zauberstab-Werkzeug               |                    | Ξ |
|                      |                                             | Auswahlellipse-Werkzeug           |                    |   |
|                      | Erstellt von Stefan Petri mit Configurator  | Auswahlrechteck-Werkzeu           | g                  |   |
| Que                  |                                             | I Text                            |                    |   |
| SHS -                |                                             | Speichern (Speichern)             |                    |   |

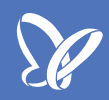

#### Speichern und exportieren

Um euer Bedienfeld später wieder bearbeiten zu können, müsst ihr es natürlich speichern. Dies geschieht wie gehabt unter *Datei>Fenster speichern*. Damit ihr es aber in eurem Programm (Photoshop/InDesign) auch nutzen könnt, müsst ihr es exportieren. Dafür stehen euch zwei Möglichkeiten zur Verfügung. Wählt ihr *Datei>Fenster exportieren*, wird die Datei direkt in den Programmordner *Photoshop>Plug-ins>Panels* exportiert und steht euch in Photoshop sofort zur Verfügung. Ihr findet es im Menü *Fenster>Erweiterungen*.

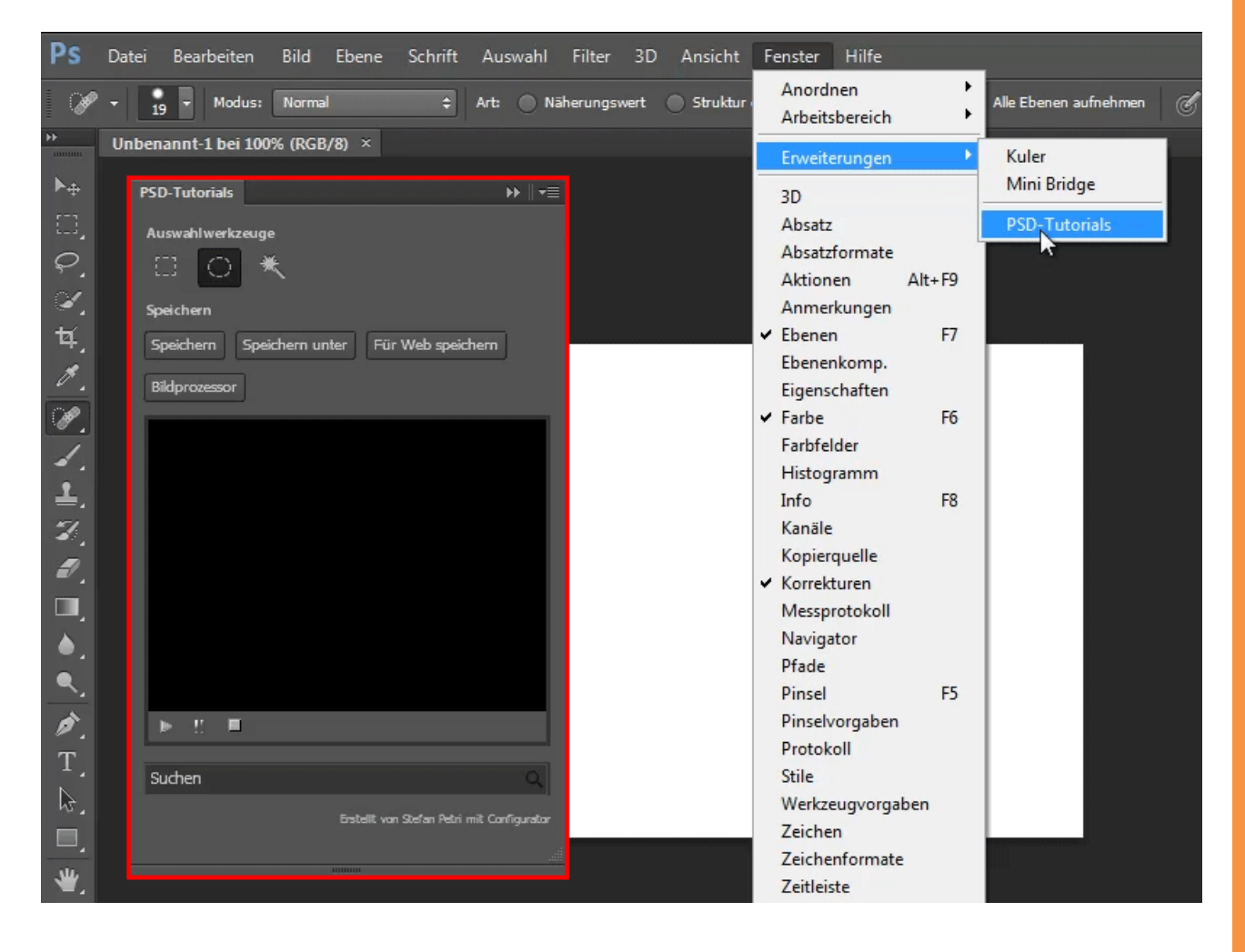

Ihr könnt mit eurem neuen Bedienfeld direkt loslegen, die Auswahlwerkzeuge nutzen, *Speichern, Speichern unter* - alles mit nur einem Klick, ohne lange zu suchen. Auch das Video läuft sofort, sobald ihr auf den Abspiel-Button klickt.

![](_page_13_Picture_1.jpeg)

Die zweite Möglichkeit, euer Bedienfeld im Adobe Configurator 3 zu exportieren, ist *Bedienfeld als CS-Erweiterung exportieren* im Menü *Datei*. Der Unterschied zur ersten Variante: Damit können auch andere Anwender euer Bedienfeld über den Extension Manager in ihrem Programm nutzen; sie können praktisch euer Bedienfeld installieren.

Hier noch mal ein etwas verändertes Bedienfeld und rechts könnt ihr sehen, dass ihr auch Java-Befehle nutzen könnt, um zum Beispiel später in Photoshop als Erstes ein Begrüßungsfenster anzuzeigen.

| Photoshop C56        | *PSD-TutorialsX                                 | <ul> <li>CS-Erweiterungsattribute</li> </ul> |                     |
|----------------------|-------------------------------------------------|----------------------------------------------|---------------------|
| ٩                    |                                                 | Menüname:                                    | PSD-Tutorials       |
| > 3DCreate           | rr                                              | Erweiterungs-ID:                             | com.configurator.e  |
| Vektormaske          | Auswahlwerkzeuge                                | Erweiterungsversion:                         | 1.0.0               |
| Konvertieren in      |                                                 | <ul> <li>Skript öffnen</li> </ul>            |                     |
| ▶ Hilfe              | Speichern                                       | Bei geöffnetem Fenster:                      | aler‡("Herzlich v 🖌 |
| ▶ Fenster            | Speichern Speichern unter Für Web speichern     | Bedienfeldsymbole                            | •                   |
| ▶ Werkzeug           | Bildprozessor Tonwertkorrektur Gradationskurven | Symbol (23 x 23 px):                         | 1                   |
| ▶ Skript             |                                                 | Dunkles Symbol (23 x 23 px):                 | <b>*</b>            |
| AKTION/SKRIPT        |                                                 | OBJEKT                                       |                     |
| - WIDGETS            |                                                 | <ul> <li>Basisattribute</li> </ul>           |                     |
| 😫 Abstandhalter      |                                                 | Text:                                        | Auswahlwer 🖌 T      |
| HRule                |                                                 | Tooltip:                                     | т                   |
| I HTML               |                                                 | Breite:                                      | 268                 |
| Loader für externe I |                                                 | Höhe:                                        | 26                  |
| Movie-Player         |                                                 | Position (horizontal):                       | 10                  |
| Popup-Fenster        |                                                 | Position (vertikal):                         | 10                  |
| SWF- oder Bild-Loa   |                                                 |                                              | 10                  |
| II Text              | ·                                               | Entwurfsan                                   | sicht               |
| VRule E              |                                                 | ▼ Fenster                                    |                     |
| 🔎 Widget zur Funktio |                                                 | Wasserzeichen                                |                     |
|                      |                                                 | I Text                                       |                     |
| ▲ … ▶                |                                                 | Zauberstab-Werkzeug                          |                     |
|                      |                                                 | Auswahlellipse-Werkzeug                      |                     |
|                      | Erstellt von Stefan Petri mit Configurator      | Auswahlrechteck-Werkzeu                      | g                   |
| Car                  |                                                 | I Text                                       |                     |
| Alto -               |                                                 | Carinhan (Carinhan)                          |                     |

Bevor ihr euer *Bedienfeld als CS-Erweiterung exportiert*, müsst ihr allerdings noch einige Felder ausfüllen. Ihr gebt an, wo sich Java befindet, wohin exportiert werden soll, und ihr müsst ein Zertifikat erstellen. Habt ihr alle Felder ausgefüllt, klickt auf *Exportieren* und fertig.

| Datei Bearbeiten Hilfe                       |                                                                                                    |                                  |                                  |                    |
|----------------------------------------------|----------------------------------------------------------------------------------------------------|----------------------------------|----------------------------------|--------------------|
| Neues Fenster                                | Ctrl+N                                                                                                    |                                  |                                  |                    |
| Fenster öffnen<br>Latzta Radiosfoldar öffnan | C和+O                                                                                                    |                                  |                                  |                    |
|                                              |                                                                                                    |                                  |                                  |                    |
| Fenster speichern                            | Ctrl+S                                                                                                    | âuswablwerkzeune                 |                                  |                    |
| Fenster speichern unter<br>Fenster schließen | Ctrl+Shift+S                                                                                                    | FT (7) 份                         |                                  |                    |
|                                              |                                                                                                    |                                  |                                  |                    |
| Fenster exportieren                          | Ctrl+E                                                                                                    | Speichern                        |                                  | _                  |
| Bedienfeld als CS-Erwerterung export         | beren Ctrl+Shift+E                                                                                                    | Zertifikat erstellen             |                                  |                    |
| Fenstervorschau                              | Ctrl+P                                                                                                    | Name des Herausgebers:*          | Stefan Betri                     |                    |
| Bei Adobe Exchange anmelden                  | Ctrl+L                                                                                                    | Organisationseinheit             | Jacob Contraction                |                    |
| Badianfaldar                                 | C#1+D                                                                                                    | Organisationsnamer               |                                  |                    |
|                                              |                                                                                                    | organisacionsname.               |                                  |                    |
| Beenden                                      | Ctrl+Q                                                                                                    | Land:                            | DE                               |                    |
|                                              |                                                                                                    | Text:                            | 1024-RSA 🔻                       |                    |
| Fenster exportie                             | ven                                                                                                    |                                  |                                  | x                  |
| B Popup-Fer                                  |                                                                                                    |                                  |                                  |                    |
| Java-Installation:                           | * C:\Program Files\Java\jre7\b                                                                                                    | in\java.exe                      |                                  | Durchsuchen<br>Dur |
| Exportverzeichnis                            | * C:\Program Files\Adobe\Ado                                                                                                    | be Photoshop CS6\Plug-ins\Panels |                                  | Durchsuchen        |
| VRule Zertifikat:*                           | Z:\Stefan.p12                                                                                                    |                                  | Erstellen                        | Durchsuchen        |
| Widget zur Kennwort:*                        | <sup>1</sup> State of the second state of the second state of the second |                                  | ~                                |                    |
| * Dieses Feld muss                           | ausgefüllt werden.                                                                                                    |                                  | Abbrechen                        | Exportieren        |
|                                              |                                                                                                    |                                  |                                  |                    |
|                                              |                                                                                                    |                                  |                                  |                    |
|                                              |                                                                                                    |                                  | Bretallt von Stafan Datri mit Gr | a filo rator       |

Wenn ihr jetzt auf eure Extensionsdatei im Explorer doppelklickt, öffnet sich der *Adobe Extension Manager*. Hier die Lizenzbestimmungen annehmen und die Erweiterung installieren.

![](_page_16_Picture_1.jpeg)

## <u>P</u>

Nachdem ihr Photoshop neu gestartet habt, findet ihr euer neues Bedienfeld wieder im Menü *Fenster>Erweiterungen*.

![](_page_17_Picture_2.jpeg)

In diesem neuen Bedienfeld seht ihr statt des *Movie-Players* ein Feld zum Anzeigen einer Website. Das findet ihr im Configurator unter *WIDGETS>Loader für externe Datei*. Im Menü *Basisattribute* noch die Webadresse angeben und ihr habt in Photoshop direkt Zugriff auf z.B. *PSD-Tutorials.de*.

| Datei Bearbeiten     | Hilfe                                           |                                              |          |
|----------------------|-------------------------------------------------|----------------------------------------------|----------|
| Photoshop C56        | *PSD-TutorialsX                                 | <ul> <li>CS-Erweiterungsattribute</li> </ul> | ^        |
| ٩                    |                                                 | Menüname: PSD-Tutorials                      |          |
| N Hilfe A            |                                                 | Erweiterungs-ID: com.configurator.e          |          |
| ▶ Fenster            | Auswahlwerkzeurie                               | Erweiterungsversion: 1.0.0                   |          |
| ▶ Werkzeug           |                                                 | ▼ Skript öffnen                              |          |
| ▶ Skript             |                                                 | Bei geöffnetem Fenster: 3edienfeld"); 🥢      |          |
| - AKTION/SKRIPT      | Speichern                                       | <ul> <li>Bedienfeldsymbole</li> </ul>        |          |
| ► Aktion             | Speichern Speichern unter Für Web speichern     | Symbol (23 x 23 px):                         |          |
| 🖇 Skript             | Bildprozessor Tonwertkorrektur Gradationskurven | Dunkles Symbol (23 x 23 px):                 | =        |
| 🔄 Skriptdatei        | φφ                                              | OBJEKT                                       |          |
| ▼ WIDGETS            |                                                 | <ul> <li>Basisattribute</li> </ul>           |          |
| 💠 Abstandhalter      |                                                 | Eingebetteter HTML-Text: 🛛 🖌 T               |          |
| HRule                |                                                 | URL des Ausgangsorts: 🛛 😤 T                  | Π.       |
|                      |                                                 | URL der Startseite: 🛛 Itorijals.d 🖺 🎦 T      |          |
| Loader für externe I |                                                 | Breite: 280                                  |          |
| Boours-Fooder        |                                                 | Höhe: 283                                    |          |
| SWE- oder Bild-Loa   |                                                 | Position (horizontal): 10                    | -        |
| I Text               |                                                 | Entwurfsansicht                              |          |
| VRule =              |                                                 | ▼ Fenster                                    | <b>^</b> |
| Nidget zur Funktio   |                                                 | Wasserzeichen                                |          |
| - CONTAINER          |                                                 | I. Text                                      | =        |
|                      |                                                 | Zauberstab-Werkzeug                          |          |
|                      |                                                 | Auswahlellipse-Werkzeug                      |          |
|                      | Erstellt von Stefan Petri mit Configurator      | Auswahlrechteck-Werkzeug                     |          |

## Zusammenfassung

1. *Neues Fenster* erstellen: Namen vergeben, Programm auswählen, Voreinstellungen einrichten:

| Datei        | Bearbeiten Hilfe                     |                       |
|--------------|--------------------------------------|-----------------------|
| Neue         | Fenster                              | Ctrl+N                |
| Fenste       | er öffnen                            | CPI+O                 |
| Letzte       | Bedienfelder öffnen                  | *                     |
| Fenste       | er speichern                         | Ctrl+S                |
| Fenste       | er speichern unter                   | Ctrl+Shift+S          |
| Fenste       | er schließen                         | Ctrl+W                |
|              |                                      |                       |
| Fenste       | er exportieren                       | Ctrl+E                |
| Bedier       | nfeld als CS-Erweiterung exportieren | Ctrl+Shift+E          |
| Fenct        | ervorectau                           | פרו⊬ט                 |
| - Chate      |                                      |                       |
| Bei Ad       | lobe Exchange anmelden               | C타나                   |
|              |                                      | <b>a</b> 1 1 <b>a</b> |
| Bedien       | hreider                              | CEIHO                 |
| Beend        | len                                  | Ctrl+Q                |
| HTI 🕑        | ML                                   |                       |
| E Loa        | ader für externe I                   |                       |
| Mor          | vie-Plaver                           |                       |
| EB Por       | auto-Enorther                        |                       |
|              |                                      |                       |
| Sw           | /F- oder Bild-Loa                    |                       |
| I Text       | đ                                    |                       |
| VRu          | ule =                                |                       |
| ₽ Wid        | dget zur Funktio                     |                       |
|              | NER                                  |                       |
| And a second |                                      |                       |
| <b>€</b>     | •                                    |                       |
|              |                                      |                       |
|              |                                      |                       |

![](_page_20_Picture_0.jpeg)

2. Bedienfeld erstellen: Gewünschte Elemente ins Feld ziehen:

<u>Se</u>

## 3. Mit Steuerelementen auf der rechten Seite Layout und Funktionen anpassen:

| Datei Bearbeiten                                                                                                    | Hilfe                                                                                                    | Erweiterungs-ID:                                                                                                    |                                                                                                    |
|----------------------------------------------------------------------------------------------------|----------------------------------------------------------------------------------------------------|----------------------------------------------------------------------------------------------------|----------------------------------------------------------------------------------------------------|
| Photoshop (1:56                                                                                                    | PSD-Tutorials *Retusche X                                                                                                    | Erweiterungsversion:                                                                                                    | 1.0.0                                                                                                    |
| Datei Bearbeiten Photoshop AS6 Q Schwellenwert Verlaufsumsetzun Selektive Farbko Tiefen/Lichter HDR-Tonung Variationen Sättigung verring Gleiche Farbe Farbe ersetzen Tonwertangleich Auto-Farbton | PSD-Tutorials *Retusche E<br>PSD-Tutorials Tonwertkorrektur<br>Helligkeit/Kontrast Tonwertkorrektur<br>Gradationskurven Belichtung Dynamik  | Erweiterungs-ID:<br>Erweiterungsversion:<br>Skript öffnen<br>Bei geöffnetem Fenster:<br>Bedienfeldsymbole<br>Symbol (23 x 23 px):<br>Dunkles Symbol (23 x 23 px):<br>OBJEKT<br>Basisattribute<br>Speicherort (URL):<br>Tooltip:<br>Breite:<br>Höhe:<br>Position (horizontal): | 1.0.0     Image: state state |
| Auto-Kontrast<br>Auto-Farbe<br>Bildgröße<br>Arbeitsfläche<br>Bilddrehung<br>Freistellen<br>Zuschneiden<br>Alles einblenden<br>Duplizieren                                                          | Farbton/Sättigung Farbbalance Schwarzweiß<br>Fotofilter Kanalmixer Tiefen/Lichter<br>Gleiche Farbe Auto-Kontrast Auto-Farbe<br>Auto-Farbton | Position (horizontal):<br>Position (vertikal):<br>Sichtbarkeit:<br>Fenster<br>Wasserzeichen<br>Text<br>Zauberstab-Werkzeug<br>Auswahlelipse-Werkzeug<br>Auswahlelipse-Werkzeug<br>UText                                                                                       | 10<br>132<br>Ja T<br>sicht                                                                                                    |

#### 4. Fenster exportieren:

![](_page_22_Picture_1.jpeg)

![](_page_23_Figure_0.jpeg)

5. Photoshop/InDesign neu starten und das Bedienfeld laden:

In Photoshop selbst könnt ihr euch die Bedienfelder/Register, die ihr jeweils benötigt, alle öffnen und wie zum Beispiel im folgenden Screenshot nebeneinander anordnen.

| C                                          | 🔹 🗖 🖶 🖻 Weiche Kante | : 0 Px 🗹 Glätten                                                                                           | Art: Normal                      | \$В:             |                      |                                                                                                    |
|--------------------------------------------|----------------------|----------------------------------------------------------------------------------------------------|----------------------------------|------------------|----------------------|----------------------------------------------------------------------------------------------------|
| ्<br>, , , , , , , , , , , , , , , , , , , | v                    | PSD-Tutorials Retusche<br>Helligkeit/Kontrast Tonwe<br>Gradationskurven Belicht<br>Farbton/Sättigung Farbb | Art: Normal                      | ÷ В.<br>15<br>15 | Farbe Farbfelder     | Kante verbessern.                                                                                                    |
| 1. €. ↓. ↓. ↓. ↓. ↓.                       |                      | Fotofilter Kanalmixer Tr<br>Gleiche Farbe Auto-Konf<br>Auto-Farbton                                        | efen/Lichter<br>trast Auto-Farbe |                  | Korrektur hinzufügen | <ul> <li>✓</li> <li>✓</li></ul> |
| • • T & I + •                              |                      |                                                                                                    |                                  |                  |                      |                                                                                                    |

Ich hoffe, diese schriftliche Form des Tutorials von Stefan hat euch geholfen und ihr habt viel Spaß und Erfolg mit dem Adobe Configurator 3.

# Besuche jetzt unseren Shop

![](_page_25_Picture_1.jpeg)

# Nachschub für kreative Köpfe

![](_page_25_Picture_3.jpeg)

Foto-Design Grafik-Design Web-Design 3D-/Motion-Design

![](_page_25_Picture_5.jpeg)

Finde dein passendes Training auf www.shop.psd-tutorials.de

![](_page_25_Picture_7.jpeg)